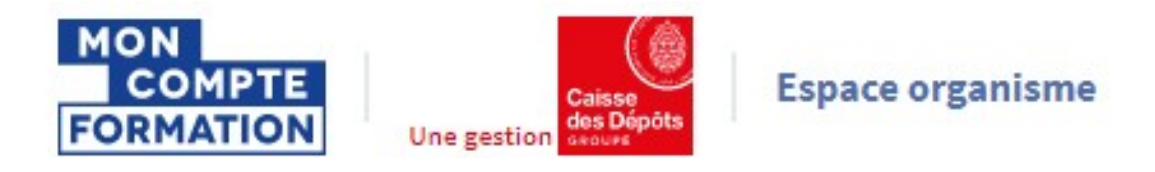

# GUIDE OPERATOIRE A LA PRIMO CONNEXION EDOF

| Somma | ire                                            |         |
|-------|------------------------------------------------|---------|
| 1-    | Accéder à EDOF                                 | page 2  |
| 2-    | Créer mon compte                               | page 4  |
| 3-    | Ajouter la démarche EDOF à mon compte          | page 9  |
|       | 3.1- Vous disposez du code d'activation        | page 10 |
|       | 3.2- Vous ne disposez pas du code d'activation | page 11 |
|       | 3.3 – Vous êtes invité à accéder à EDOF        | page 13 |
| 4-    | Se connecter à EDOF                            | page 14 |

Pour une utilisation optimale d'EDOF, nous vous conseillons d'utiliser les navigateurs suivants :

- Google Chrome
- Mozilla FireFox
- Safari
- Microsoft Edge

Pour des raisons de sécurité informatique, de compatibilité, de performances et de confort d'utilisation, nous vous conseillons de toujours disposer de la dernière version mise à jour de votre navigateur proposée par son éditeur.

## 1- Accéder à EDOF

Connectez-vous sur EDOF, l'espace des organismes de formation, à l'adresse suivante :

https://www.of.moncompteformation.gouv.fr/espace-prive

| Une gestion                                     | e                                                                                            |                                                                                                    |                                                                                                    |                                                                   |  |
|-------------------------------------------------|----------------------------------------------------------------------------------------------|----------------------------------------------------------------------------------------------------|----------------------------------------------------------------------------------------------------|-------------------------------------------------------------------|--|
|                                                 |                                                                                              |                                                                                                    |                                                                                                    |                                                                   |  |
|                                                 |                                                                                              | Rienvenue dans                                                                                                    | FDOF                                                                                                   |                                                                   |  |
|                                                 | l'espace                                                                                     | e des organismes                                                                                                    | de format                                                                                              | ion                                                               |  |
|                                                 | EDOF est un portail, pro<br>organismes dé<br>Pour que les titulaire<br>formation ou une pres | posé par la Caisse des dépô<br>livrant des formations ou de<br>s de compte de formation p<br>tation, vous devez impérativ<br>Nous vous invitons à vous o | is et consignations<br>s actions éligibles<br>uissent choisir puis<br>ement être référer<br>connecter. | s. Il référence les<br>au CPF.<br>s acheter une<br>ncé dans EDOF. |  |
|                                                 | Pour tout problème de<br>au 09 70 82 35 51                                                   | connexion, la hotline Caisse<br>1. du lundi au vendredi, de 9                                                                                            | des Dépôts est à v<br>1 à 17h (appel non                                                               | otre disposition<br>surtaxé)                                      |  |
|                                                 |                                                                                              | , ao tanàna dia mandritra dia dia dia dia dia dia dia dia dia di                                                                                         | ra 111 (appernon                                                                                       | burrance)                                                         |  |
|                                                 |                                                                                              |                                                                                                    |                                                                                                    |                                                                   |  |
|                                                 |                                                                                              | Connector your > EF                                                                                                    | OF                                                                                                    |                                                                   |  |
|                                                 |                                                                                              | Connectez-vous a EL                                                                                                    |                                                                                                    |                                                                   |  |
|                                                 | 1                                                                                            | Connexion                                                                                                    |                                                                                                    |                                                                   |  |
|                                                 |                                                                                              |                                                                                                    |                                                                                                    |                                                                   |  |
|                                                 |                                                                                              | Contention                                                                                                    |                                                                                                    |                                                                   |  |
| liquez ensuite su                               | ur le lien « Pas e                                                                           | encore de com                                                                                                    | pte?»                                                                                                  |                                                                   |  |
| Cliquez ensuite su                              | ır le lien « Pas e                                                                           | encore de com                                                                                                    | pte ? »                                                                                                |                                                                   |  |
| Cliquez ensuite su                              | ur le lien « Pas e                                                                           | encore de com                                                                                                    | pte ? »                                                                                                |                                                                   |  |
| Cliquez ensuite su                              | ur le lien « Pas e                                                                           | encore de com                                                                                                    | pte ? »                                                                                                |                                                                   |  |
| cliquez ensuite su                              | ır le lien « Pas e                                                                           | encore de com                                                                                                    | pte ? »                                                                                                |                                                                   |  |
| Connexior                                       | ur le lien « Pas e                                                                           | encore de com                                                                                                    | pte ? »                                                                                                |                                                                   |  |
| liquez ensuite su<br>Connexior                  | ur le lien « Pas e                                                                           | encore de com<br>ce formation                                                                                                    | pte ? »                                                                                                |                                                                   |  |
| Ciquez ensuite su<br>Connexior                  | ur le lien « Pas e                                                                           | encore de com<br>ce formation                                                                                                    | pte ? »                                                                                                |                                                                   |  |
| Cliquez ensuite su<br>Connexior                 | ur le lien « Pas e<br>n à votre espan                                                        | encore de com                                                                                                    | pte ? »                                                                                                |                                                                   |  |
| Cliquez ensuite su<br>Connexior                 | ur le lien « Pas e<br>n à votre espa                                                         | encore de com                                                                                                    | pte ? »                                                                                                |                                                                   |  |
| Connexior                                       | ur le lien « Pas e<br>n à votre espan                                                        | encore de com                                                                                                    | pte ? »                                                                                                |                                                                   |  |
| Connexior Connexior Adresse e Mot de pa         | ur le lien « Pas e<br>n à votre espan<br>mail                                                | encore de com                                                                                                    | pte ? »                                                                                                |                                                                   |  |
| Connexior                                       | ur le lien « Pas e<br>n à votre espan<br>mail                                                | encore de com                                                                                                    | pte ? »                                                                                                |                                                                   |  |
| Cliquez ensuite su<br>Connexior<br>Mot de passe | ur le lien « Pas e<br>a à votre espa<br>mail<br>sse                                          | encore de com<br>ce formation                                                                                                    | pte ? »                                                                                                | re de compte ?                                                    |  |
| Connexior Connexior Adresse e Mot de passe      | ar le lien « Pas e<br>a à votre espa<br>mail<br>sse<br>oublié ?                              | encore de com<br>ce formation                                                                                                    | pte ? »                                                                                                | re de compte ?                                                    |  |

Vous accédez à un formulaire de création de compte.

3

A noter : vous êtes passé sur le portail « mesdemarches.emploi.gouv.fr » de la DGEFP (délégation générale à l'emploi et à la formation professionnelle)

|                                           | Créez votre compte                  |                            |      |
|-------------------------------------------|-------------------------------------|----------------------------|------|
| •                                         |                                     | +•)                        |      |
| PARTICULIER                               | PROFESSIONNEL                       | PARTENAIRE                 |      |
| En créant un compte, v                    | ous pourrez :                       |                            |      |
| ✓ Demander l'accès à                      | vos démarches                       |                            | - 1  |
| <ul> <li>Confirmer l'accès à '</li> </ul> | vos démarches                       | (                          |      |
| Pour obtenir de l'aide sur la créat       | ion de votre compte téléchargez dès | maintenant <b>la fiche</b> | - 1  |
| d'aide                                    | on de vone compre, reicenargez des  | mannenant <u>Reneric</u>   |      |
| Vatra átablianam ant                      |                                     |                            |      |
| votre etablissement                       |                                     |                            |      |
| SINET                                     |                                     |                            | ×    |
| Raison sociale                            |                                     |                            |      |
| Adresse                                   |                                     |                            |      |
| Commune                                   |                                     |                            | - 11 |
| Vos informations de co                    | nnexion                             |                            |      |
| Email *                                   |                                     |                            |      |
| 11.1.1.                                   |                                     |                            | 6    |
| Mot de passe "                            |                                     |                            | ×    |
| Confirmez votre mot de                    |                                     |                            | - 11 |
| passe *                                   |                                     |                            |      |

Munissez-vous du numéro de SIRET de votre établissement et rendez-vous page 5, étape 2 – chapitre 2 Créer mon compte.

## 2- Créer mon compte

Afin d'accéder à la « démarche » EDOF (Espace Des Organismes de Formation), vous devez dans un premier temps créer votre compte à partir du portail « mesdemarches.emploi.gouv.fr » de la DGEFP.

#### https://mesdemarches.emploi.gouv.fr/

A noter : vous accédez directement à ce portail et au formulaire de création de compte lorsque vous cliquez sur le lien « Pas encore de compte ? » (étape 2 – chapitre 1 Accéder à EDOF).

#### Vous avez peut-être déjà un compte sur le portail « mesdemarches.emploi.gouv.fr » de la DGEFP !

Par exemple, si vous déclarez le Bilan Pédagogique et Financier de votre organisme de formation sur ce portail, dans la démarche « Mon Activité Formation » (MAF), vous pouvez vous connecter directement avec vos identifiants habituels, sans avoir à créer un nouveau compte.

#### Cliquez sur « Se créer un compte » pour accéder au formulaire de création de compte.

| <ul> <li>CEDEZ SIMPLEMENT A VOS DEMARCHES EN<br/>as allez découvrir et accéder aux différentes démarches<br/>es que Mon activité formation, Mes collectes formation ou<br/>n suivi du contrôle.</li> <li>1. Créez vous un compte.</li> <li>2. Validez vos accès.</li> <li>3. Accédez à vos démarches.</li> </ul> | LIGNE        |          |                      |
|----------------------------------------------------------------------------------------------------|--------------|----------|----------------------|
| Connectez-vous                                                                                                    |              | Pas er 1 | ? SE CRÉER UN COMPTE |
|                                                                                                    |              |          |                      |
| ADRESSE ÉLECTRONIQUE                                                                                                    | MOT DE PASSE |          |                      |

#### L'onglet « professionnel » est par défaut sélectionné. Restez sur cet onglet.

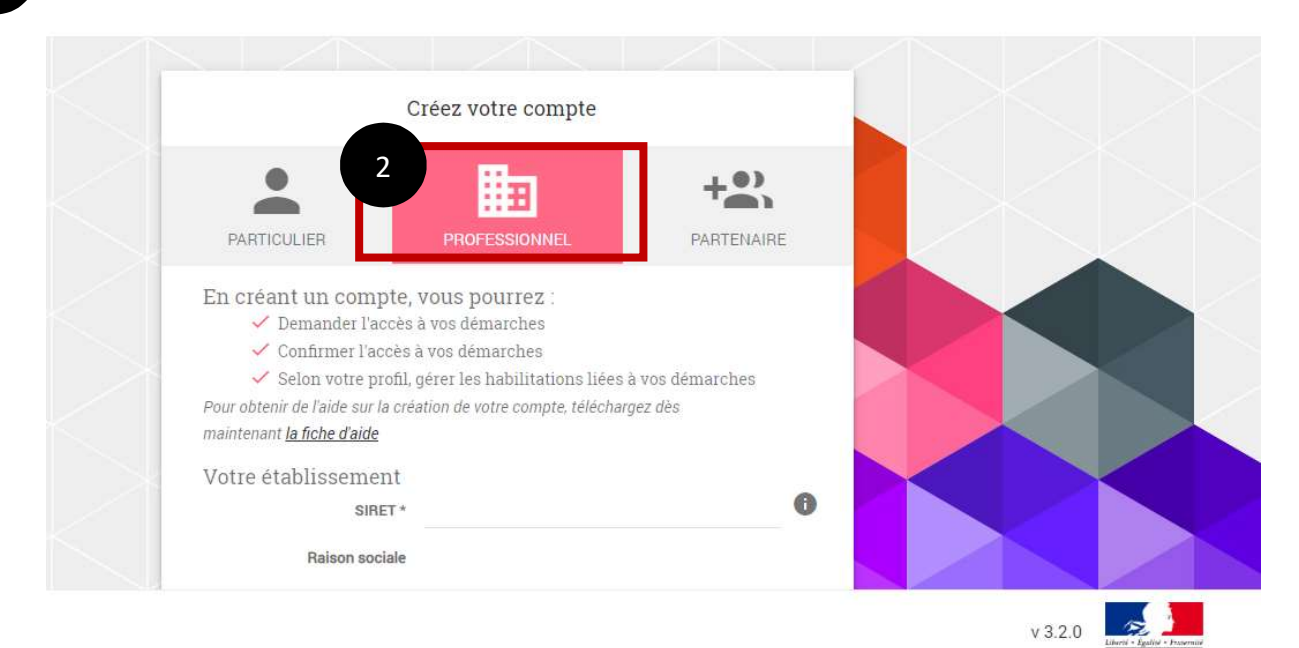

2

Remplissez le formulaire. Tous les champs marqués d'un \* sont des champs obligatoires, vous devez donc saisir les informations relatives à ces champs.

Pour le champ SIRET vous devez saisir votre dernier SIRET à jour.

| Votre établissement                                |                     | - |
|----------------------------------------------------|---------------------|---|
| SIRET *                                            |                     | e |
| Raison sociale                                     |                     |   |
| Adresse                                            |                     |   |
| Commune                                            |                     |   |
| Vos informations de cor                            | nnexion             |   |
| Email *                                            |                     |   |
| Mot de passe *                                     |                     | 0 |
| Confirmez votre mot de                             |                     |   |
| passe                                              |                     |   |
| Vos coordonnées                                    |                     |   |
| Vos coordonnées<br>Civilité *                      | O Madame O Monsieur |   |
| Vos coordonnées<br>Civilité *<br>Nom *             | O Madame O Monsieur |   |
| Vos coordonnées<br>Civilité *<br>Nom *<br>Prénom * | O Madame O Monsieur |   |

Avant de valider votre saisie, il vous est demandé de cocher la case « Je ne suis pas un robot ». A ce moment-là des images apparaissent et vous devez suivre les instructions à l'écran.

Une fois tous les champs saisis, cliquez sur « Créer mon compte »

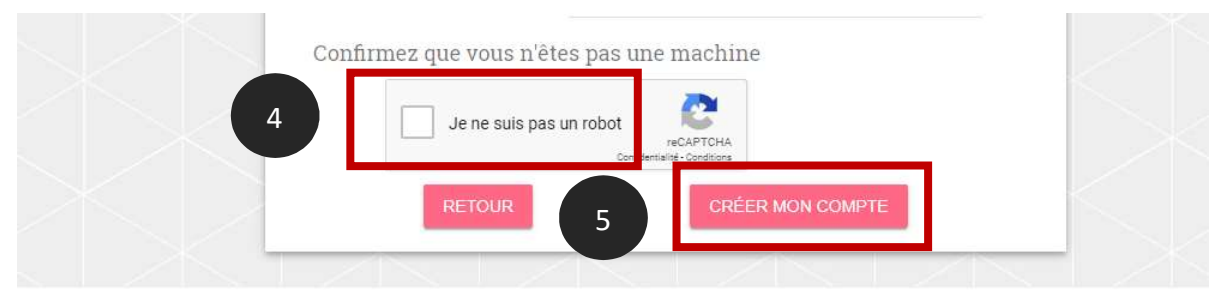

3

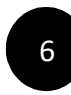

Après avoir cliqué sur « Créer mon compte », une fenêtre apparait et explique comment activer votre compte.

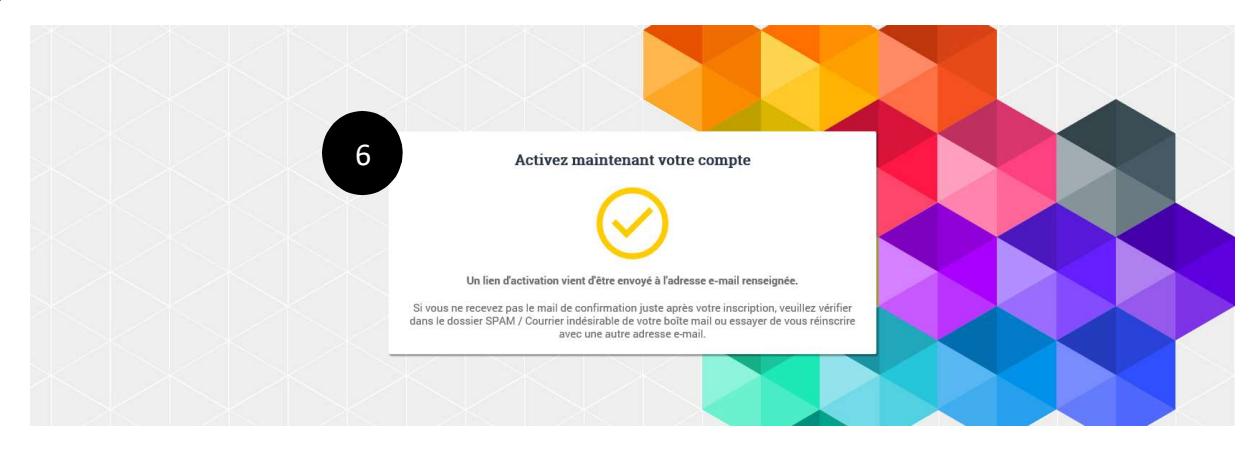

Un mail contenant un lien d'activation vous a été envoyé à l'adresse mail que vous avez renseignée.

Ouvrez votre boîte mail et positionnez-vous sur le mail reçu. Pensez à vérifier vos courriers indésirables ou spams.

| Demande de création de votre compte Mes Démarches Emploi et Formation Professionnelle                                                                           |                                                          |  |  |  |
|----------------------------------------------------------------------------------------------------|----------------------------------------------------------|--|--|--|
| e: no-reply@[domaine DGEFP].com                                                                                                    |                                                          |  |  |  |
| Reçu le 28/08/2019 à 10:24                                                                                                    | Encodage: worldwide (utf-8)                              |  |  |  |
| Bonjour [votre prénom] [votre nom],                                                                                                    |                                                          |  |  |  |
| Vous avez fait une demande de création de compte.<br>Afin de valider votre inscription, cliquez sur le lien ci-dessous :<br><u>https://[lien de validation]</u> |                                                          |  |  |  |
| Si vous rencontrez des difficultés pour activer ce lien, copiez-le et collez-le                                                                                 | directement dans la barre d'adresse de votre navigateur. |  |  |  |
| Vous pourrez ensuite vous connecter avec votre identifiant (votre adresse                                                                                       | électronique) et le mot de passe que vous avez choisi.   |  |  |  |
| À noter : le lien d'activation est valable pour une seule activation. Vous ave<br>passé ce délai, il vous faudra recommencer le processus d'inscription.        | z un délai de 24 heures pour effectuer cette action,     |  |  |  |
| Cordialement,<br>L'équipe technique Mes Démarches Emploi et Formation Professionnelle.                                                                          |                                                          |  |  |  |
| Ce message est envoyé par un automate, merci de ne pas y répondre : vo<br>Si yous n'êtes pas à l'origine de cette action, yeuillez ignorer ce message.          | tre réponse ne pourra pas être traitée.                  |  |  |  |

**Le mail reçu contient un lien à usage unique.** Cliquez sur le lien afin de finaliser votre inscription. Si le lien n'est pas cliquable, copiez-le et collez-le dans votre navigateur.

#### L'écran suivant s'ouvre. Cliquez sur « Activer mon compte »

7

8

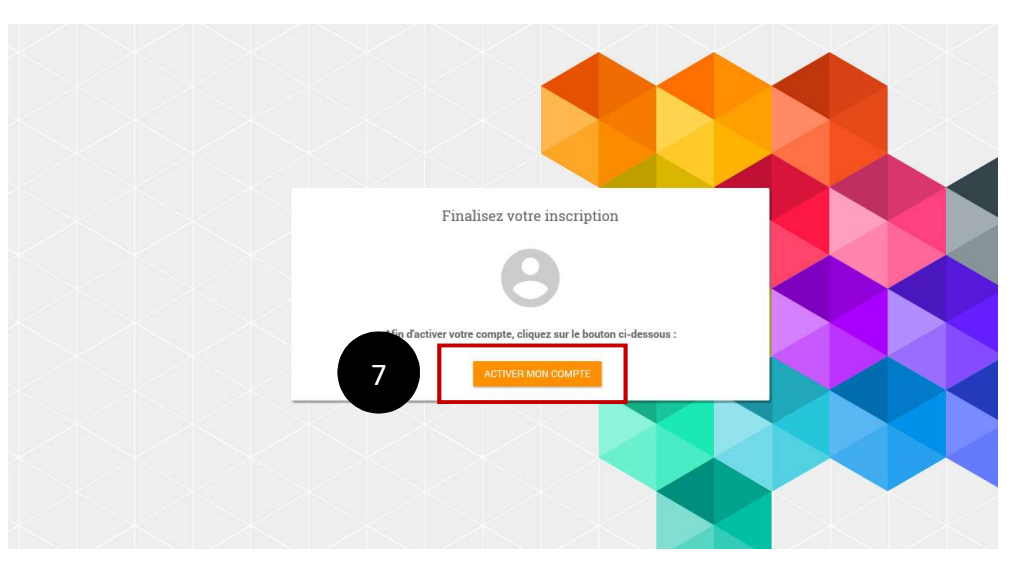

Un message de confirmation d'activation s'affiche, vous pouvez maintenant vous connecter en cliquant sur « Accéder au portail ».

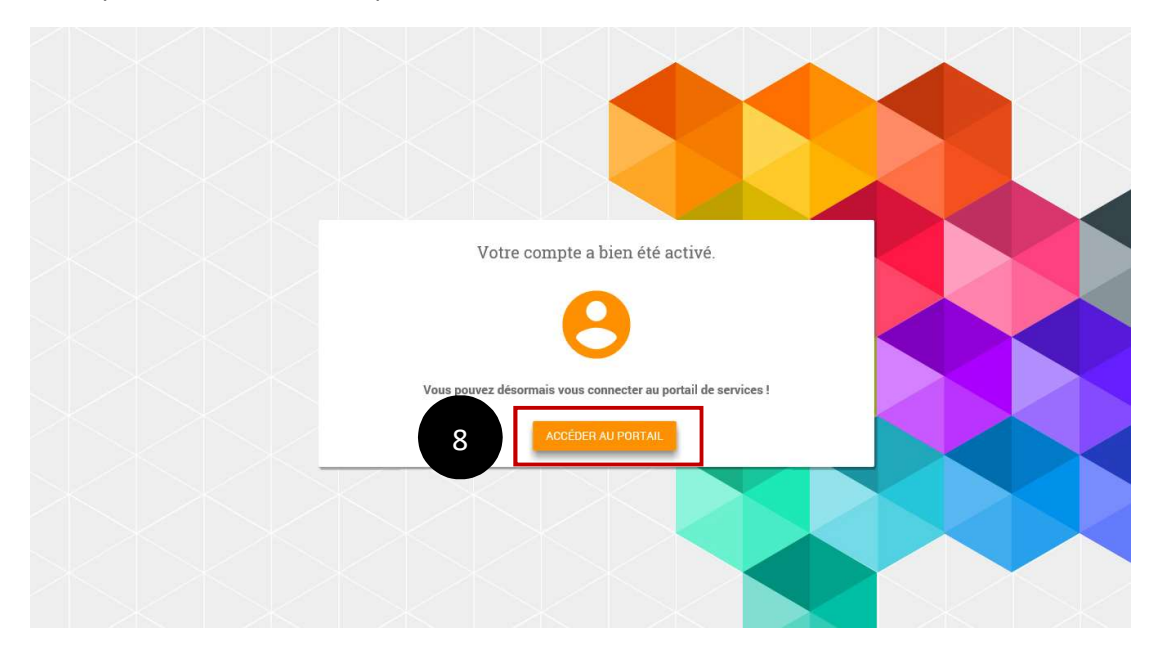

Bravo !

Vous pouvez passer à l'étape suivante : ajouter la démarche EDOF à mon compte.

## 3- Ajouter la démarche EDOF à mon compte

Vous avez cliqué sur le bouton « accéder au portail ». Vous êtes sur la page d'accueil du portail <u>mesdemarches.emploi.gouv.fr</u>

|                                                                                                    |                | Agent du ministère ?                      |
|----------------------------------------------------------------------------------------------------|----------------|-------------------------------------------|
| CCÉDEZ SIMPLEMENT À VOS DÉMAR<br>Jus allez découvrir et accéder aux différentes déma<br>lles que Mon activité formation, Mes collectes form<br>on suivi du contrôle.<br>Du démarrer<br>1. Créez vous un compte.<br>2. Validez vos accès.<br>3. Accédez à vos démarches. | ACHES EN LIGNE |                                           |
| Connectez-vous                                                                                                    |                | Pas encore de compte ? SE CRÉER UN COMPTE |
| ADRESSE ÉLECTRONIQUE                                                                                                    | MOT DE PASSE   |                                           |
|                                                                                                    |                |                                           |

## Sur votre tableau de bord « Mes démarches », vous retrouvez la démarche EDOF (Espace des OF)

|                                             | <br>Prénom Nom PN |
|---------------------------------------------|-------------------|
| Mes démarches                               |                   |
| ±                                           |                   |
|                                             |                   |
| Les autres démarches                        |                   |
|                                             |                   |
| CERES Espace des OF Moin Activité Formation |                   |
|                                             |                   |
|                                             |                   |

Pour ajouter la démarche EDOF à votre tableau de bord, passez le curseur de votre souris sur la brique « Espace des OF »

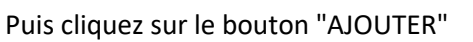

Pour ajouter la démarche, vous avez deux possibilités, présentées sous forme d'onglets :

- Saisir le code d'activation
- Demander l'accès à un gestionnaire

|   | Mes démarches        |                                                                                                    |  |
|---|----------------------|----------------------------------------------------------------------------------------------------|--|
| 4 |                      | Ajoutez votre première démarche depuis la liste ci-dessous                                                                                    |  |
|   | Les autres démarches | Pour valider votre accès à la démarche, veuillez préciser :<br>SIRET Enregistré *<br>Code d'activation *<br>BABANDONNERI<br>VALIDER MON ACCÈS |  |
|   | CETES                | Collecteur - Projet TPEJA Collecteur - Projet PMSMP Collecteur - Projet ESF Collecteur - Projet ESF Collecteur - Projet ESF                   |  |

#### 3-1 Vous disposez du code d'activation

#### A chaque SIRET d'entreprise correspond un code d'activation, ou clé d'activation.

Ce code, ou cette clé, a été transmis par courrier au <u>siège social</u> de votre organisme de formation, à l'attention du responsable de votre entreprise.

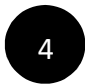

Si vous détenez le code d'activation associé au SIRET de votre établissement, vous devez saisir ces informations obligatoires avant de cliquer sur « Valider mon accès ».

### A noter

Cette action vous donnera le statut de **Gestionnaire EDOF**. Vous serez alors en capacité d'habiliter d'autres utilisateurs qui demanderont l'accès à EDOF à un gestionnaire !

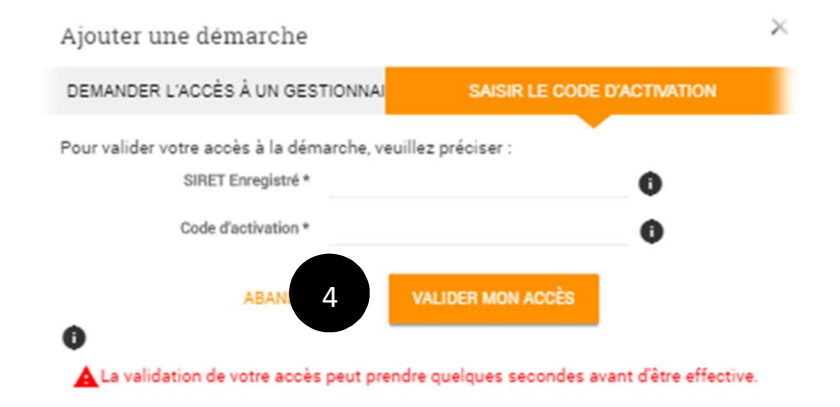

EDOF

AJOUTER

#### Bravo, la démarche EDOF est maintenant ajoutée à votre compte !

|   |                       |                             |  | Prénom Nom PN |
|---|-----------------------|-----------------------------|--|---------------|
| = | Mes démarches         |                             |  |               |
| * | EDOF<br>Espace des OF |                             |  |               |
| l | Les autres démarches  |                             |  |               |
|   | C                     | P<br>Non Activity Formation |  |               |

#### 3-2 Vous ne disposez pas du code d'activation

5

Vous pouvez demander l'accès à EDOF à un gestionnaire identifié sur le SIRET de votre entreprise.

A noter : Si aucun gestionnaire n'est identifié sur votre SIRET, vous n'aurez pas accès à cet onglet.

Cliquez sur l'onglet « Demander l'accès à un gestionnaire ».

Puis saisissez le N° SIRET de votre entreprise avant de cliquer sur « Demander l'accès ».

| DEMANDER ENGLES A UN GESTIONNAIRE                             | SAISIR LE CODE D'ACTIVATION |
|---------------------------------------------------------------|-----------------------------|
| Finander l'accès à la démarche, veuillez pre                  | éciser :                    |
| 5<br>SIRET Enregistré *                                       | 101127074                   |
|                                                               |                             |
| Rôle souhaité (optionnel) 🔿 Utilisateur                       | Utilisateur pro             |
| Manual and an and the formation                               |                             |
| votre demande sera envoyee a • [nom prenor<br>: • [nom prenor | n gestionnaire]             |
| • []                                                          |                             |
| 10111001110                                                   | S S                         |
|                                                               | DEMANDER LACCES             |
| ADAMOUNTED                                                    |                             |
| ADAMOUNIER                                                    |                             |
|                                                               |                             |
| ADAMOUNIER                                                    | A noter                     |

Pensez à noter leurs noms et vérifiez que vous avez bien leurs coordonnées si besoin.

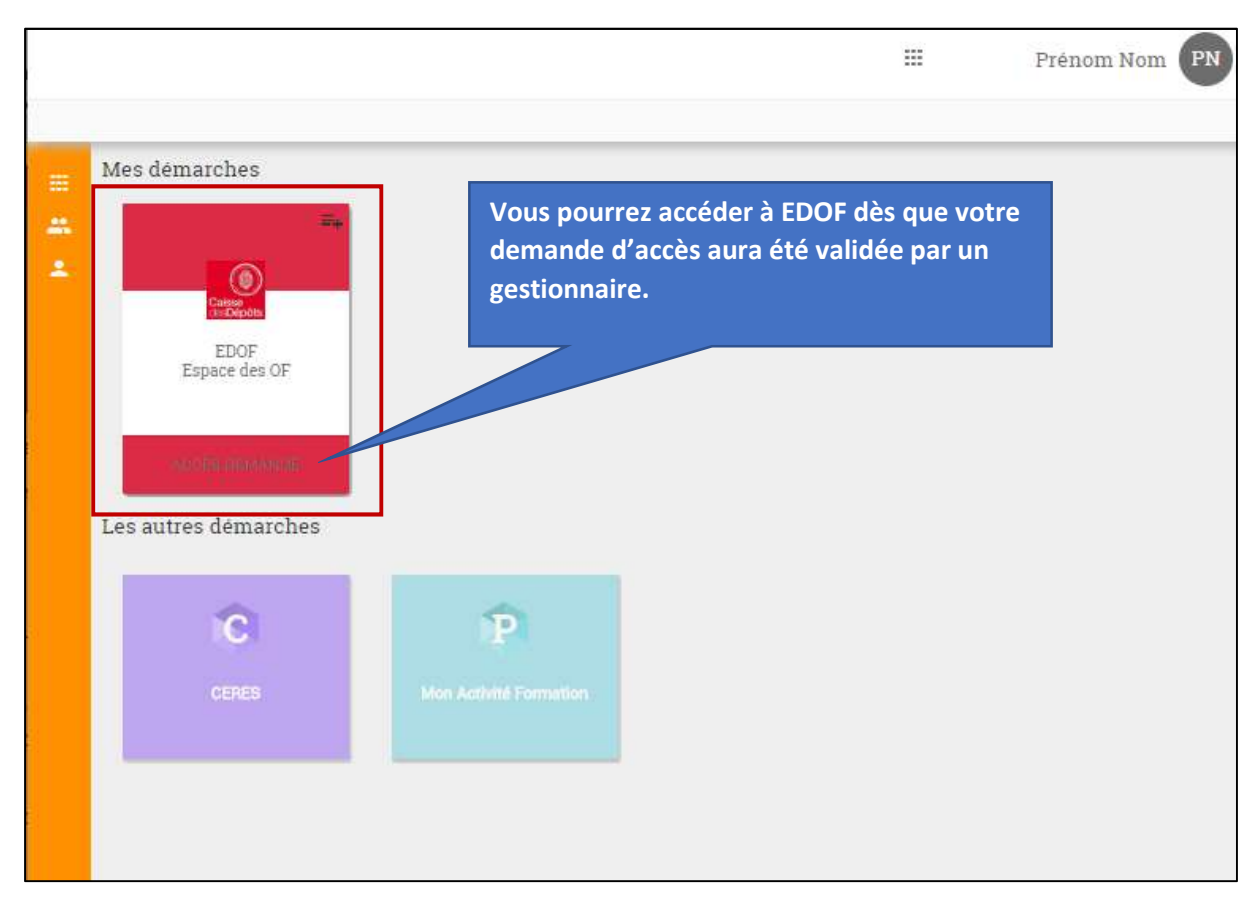

Une fois que vous avez cliqué sur « Demander l'accès », la démarche EDOF est ajoutée à votre tableau de bord.

Un courriel a été envoyé automatiquement au(x) gestionnaire(s) pour les informer de votre demande d'accès à EDOF.

Si votre demande est acceptée, vous recevrez le courriel suivant :

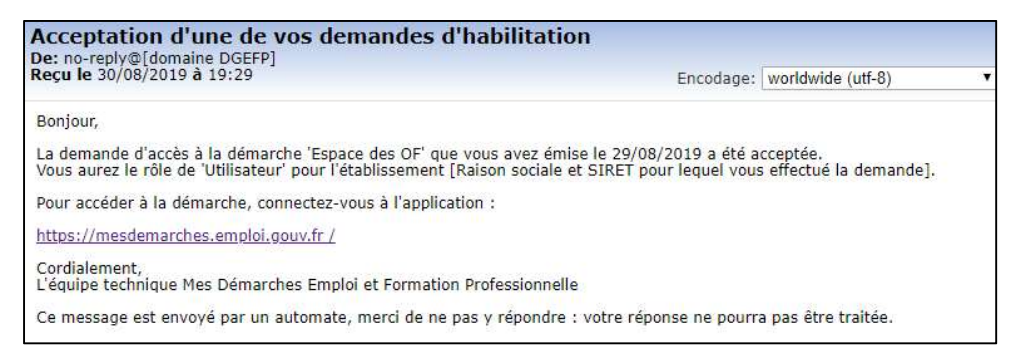

#### Si votre demande est refusée, le message reçu est le suivant :

| Beculo 20/09/2010 à 20/52                                |                                              |
|----------------------------------------------------------|----------------------------------------------|
| Reçu le 30/08/2019 a 20:53                               | Encodage: worldwide (utf-8)                  |
| Bonjour,                                                 |                                              |
| La demande d'accès à la démarche 'Espace des OF' que     | vous avez émise le 30/08/2019 a été refusée. |
| Pour plus d'informations, veuillez contacter le gestionn | aire de la démarche.                         |
| Cordialement,                                            | 1 Professionnelle                            |
| L'équipe técnnique mes Demarches Emploi et Formation     |                                              |

#### 3-3 Vous êtes invité à accéder à EDOF

Un gestionnaire peut vous inviter à rejoindre la démarche EDOF. Vous recevez le courriel suivant :

| Reçu le 01/09/2019 à 17:34                                                                                                    | Encodage: worldwide (utf-8)                                                            |
|----------------------------------------------------------------------------------------------------|----------------------------------------------------------------------------------------|
| Boniour                                                                                                    |                                                                                        |
| [Prénom du gestionnaire] [Nom du gestionnaire] vous invite à accéder au ser<br>[Raison sociale de l'entreprise pour laquelle un rôle [Rôle] vous est proposé].                                                               | vice Espace des OF avec le rôle Utilisateur pour l'entreprise                          |
| Pour valider cette invitation, veuillez vous connecter sur le portail Mes Démar<br>dessous.<br><u>https://mesdemarches.emploi.gouv.fr</u><br>Si vous n'avez pas de compte sur le Portail de Services, il faudra vous en crée | ches Emploi et Formation Professionnelle en suivant le lien ci-<br>er un au préalable. |
| Cordialement,<br>L'équipe technique Mes Démarches Emploi et Formation Professionnelle                                                                                                    |                                                                                        |
| Ce message est envoyé par un automate, merci de ne pas y répondre : votre                                                                                                    | réponse ne pourra pas être traitée.                                                    |

Après vous être identifié sur le portail « <u>mesdemarches.emploi.gouv.fr »</u> de la DGEFP, vous obtenez l'écran suivant.

| 6 | Il vous suffit d'accepter | 'invitation pour que la démarche EDOF soit ajoutée à votre comp                                                   | te. |
|---|---------------------------|----------------------------------------------------------------------------------------------------|-----|
| - | Mes démarches             |                                                                                                    |     |
| 4 |                           | Accepter l'invitation ? ×<br>Vous avez reçu l'invitation suivante :<br>Démarche Espace des OF<br>Rôle Utilisateur |     |
|   | Les autres demarches      | SIRET de l'autour (SIRET)<br>Reixon sociele (Raison sociale)                                                      |     |
|   |                           | ACCEPTER 6                                                                                                    |     |
|   |                           |                                                                                                    |     |

## 4- Se connecter à EDOF

1

Une fois la démarche EDOF ajoutée à votre compte, vous pourrez vous connecter à EDOF en passant le curseur de votre souris sur la brique EDOF et en cliquant sur « Accéder à la démarche ».

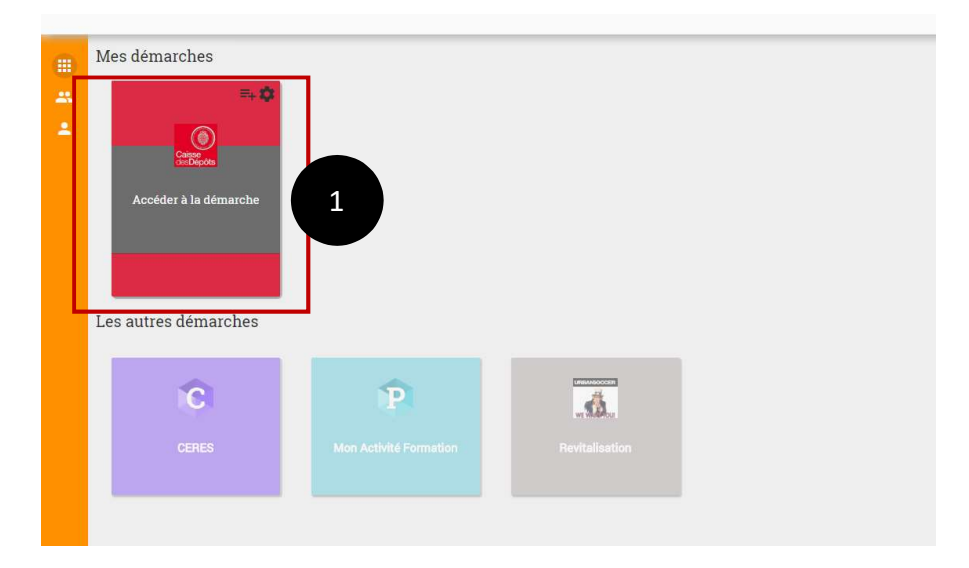

Ou en vous connectant directement à partir de l'adresse web d'EDOF :

https://www.of.moncompteformation.gouv.fr/espace-prive

A noter : vous avez quitté le portail « mesdemarches.emploi.gouv.fr » de la DGEFP, vous êtes sur la page d'accueil d'EDOF. Vous pourrez dorénavant vous connecter directement à partir de l'adresse web d'EDOF.

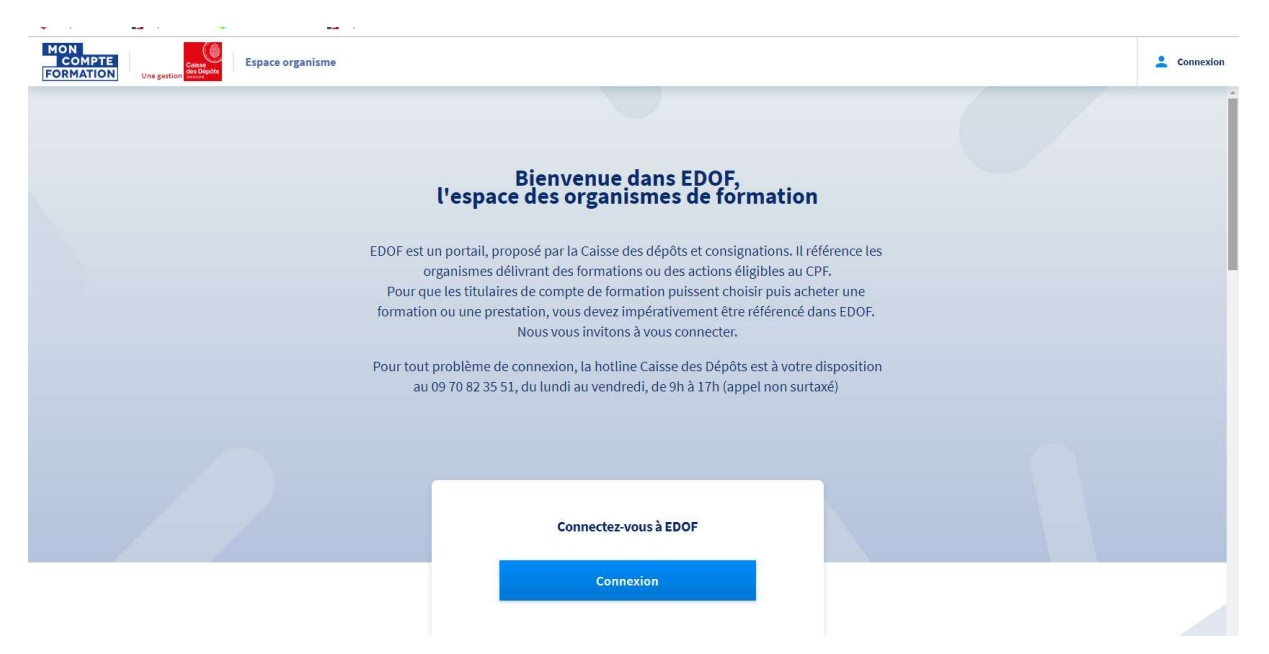

| Connexion à votre espace | formation              |
|--------------------------|------------------------|
| Adresse email            |                        |
| Or Mot de passe          |                        |
| Mot de passe oublié ?    | Pas encore de compte ? |
| 2                        | Se connecter           |

#### Bienvenue sur EDOF, votre portail de gestion des formations éligibles au CPF !

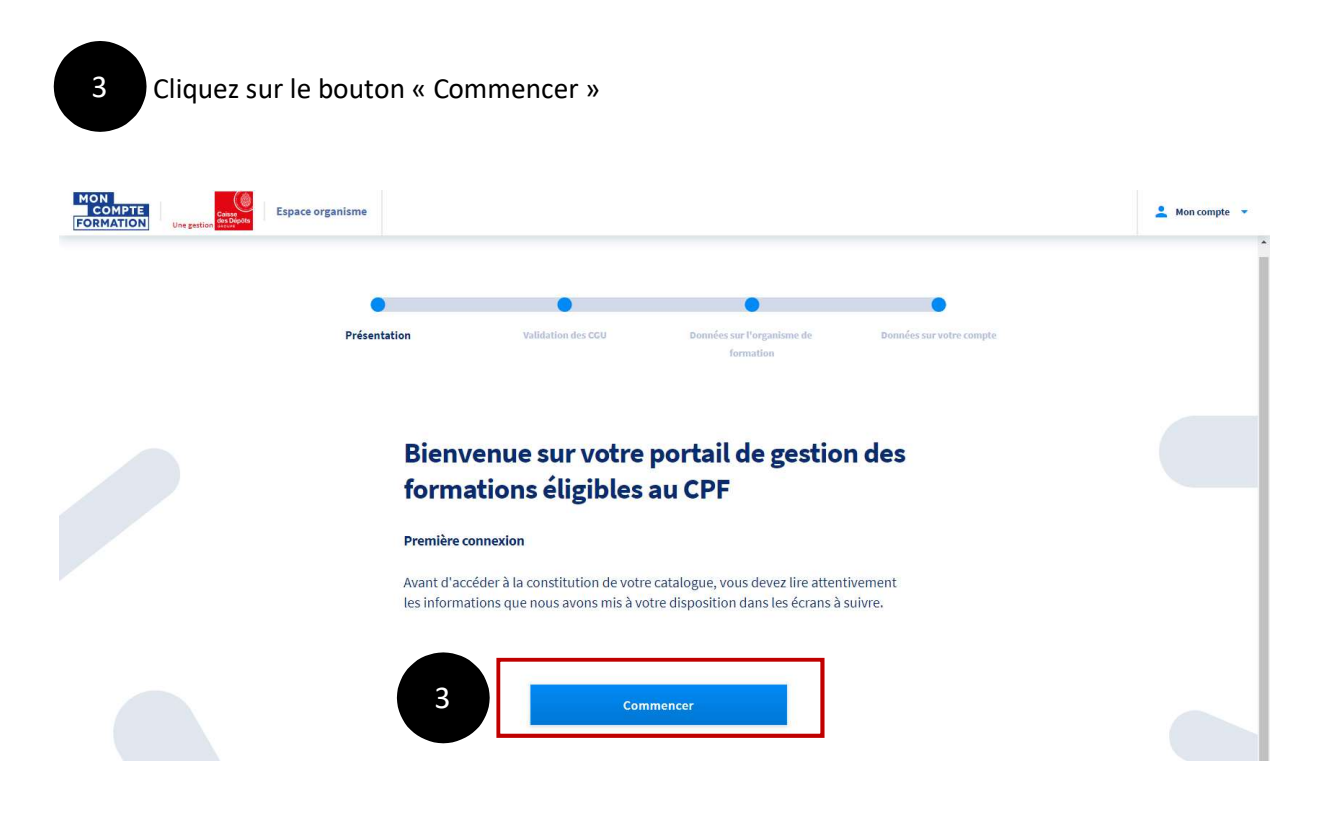

| 1                                                                                                    | 💄 Mon compte                                                                                                    |
|----------------------------------------------------------------------------------------------------|----------------------------------------------------------------------------------------------------|
| Validation des CGU                                                                                                    |                                                                                                    |
| Les conditions générales d'utilisation régissent les conditions d'accès et de gestion<br>au service, les obligations des titulaires de compte et des organismes ainsi que les<br>engagements de la Caisse des dépôts.<br>Lisez-les attentivement, vous pouvez aussi les télécharger.                                                                                                    |                                                                                                    |
| Conditions Générales d'Utilisation du portail EDOF                                                                                                    |                                                                                                    |
| Compteformation                                                                                                    |                                                                                                    |
| CONDITIONS GÉNÉRALES D'UTILISATION<br>DESTINÉES AUX USAGERS                                                                                                    |                                                                                                    |
| <u></u>                                                                                                    |                                                                                                    |
| PRÉAMBULE Linede 37 de la la n° 2016-1036 de 3 aoû 2016 Habite su traval à la modernation du divogue social     et à la divutation de sancors prénessmens, confér à index L.55156 de Code et, traval, ciét le     Compte Brand (Artuité Logies) Chai, sociatud de Compte Brandma de Artuite Logies de     compte Brandma de Présedon (Legies CDP 4), et du Compte Brandma de Artuite Logies |                                                                                                    |
| <ul> <li>Je déclare avoir pris connaissance des Conditions Générales d'Utilisation et<br/>les accepter.</li> </ul>                                                                                                    |                                                                                                    |
| 🔮 Télécharger les CGU au format PDF                                                                                                    |                                                                                                    |
|                                                                                                    | <section-header><section-header><section-header><section-header><section-header></section-header></section-header></section-header></section-header></section-header> |

|                                           | <b>Données sur l'organisme de formation</b><br>Pour compléter les informations de votre organisme de formation, nous nous basons<br>sur les données transmises par la DGEFP et par l'INSEE.<br>Veuillez noter que ces informations ne peuvent être modifiées. |
|-------------------------------------------|----------------------------------------------------------------------------------------------------|
|                                           | Coordonnées administratives                                                                                                    |
|                                           | Nom commercial :                                                                                                    |
|                                           | Raison sociale :                                                                                                    |
|                                           | Numéro SIRET :                                                                                                    |
|                                           | Forme juridique : Pas de données                                                                                                    |
|                                           | Code APE : Pas de données                                                                                                    |
|                                           | Numéro d'Activité (NDA)                                                                                                    |
|                                           | Coordonnées du siège social                                                                                                    |
|                                           | Adresse du siège de la société :                                                                                                    |
|                                           | Téléphone :                                                                                                    |
|                                           | Courriel · mu                                                                                                    |
|                                           | nformation complémentaire                                                                                                    |
|                                           | iaille de l'entreprise : Pas de données                                                                                                    |
| En cas d'<br><b>"Continu</b><br>déposer u | rreur constatée sur ces informations, veuillez cliquer sur le bouton<br>m <sup>en</sup> puis vous rendre dans la rubrique <b>"Assistance"</b> du portail pour y<br>n message.                                                                                 |
|                                           | Étape précédente Continuer 5                                                                                                    |

MON COMPTE FORMATION

Espace organisme

| ATION Une gestion de federa |                                                                                                    | 💄 Mon compte |
|-----------------------------|----------------------------------------------------------------------------------------------------|--------------|
|                             | Données sur votre compte                                                                                                    |              |
|                             | Dans un souci de cohérence des informations concernant votre organisme de<br>formation, nous avons récupéré les informations connues de la DGEFP, dont nous<br>avons besoin. Nous vous les présentons ici. |              |
|                             | Informations relatives à votre compte professionnel                                                                                                    |              |
|                             | Nom                                                                                                    |              |
|                             | Prénom                                                                                                    |              |
|                             | Courriel :                                                                                                    |              |
|                             | Téléphone : Pas de donnée                                                                                                    |              |
|                             |                                                                                                    |              |
|                             |                                                                                                    |              |

Et accédez à votre tableau de bord :

| MON<br>COMPTE<br>FORMATION<br>Une gestion | Espace organisme de formation                                                                                                    |                                               |                                          |                   |                | 💄 Mon compte 👻 |
|-------------------------------------------|----------------------------------------------------------------------------------------------------|-----------------------------------------------|------------------------------------------|-------------------|----------------|----------------|
| Tableau de bord                           | Suivi d'activité                                                                                                    |                                               |                                          |                   |                |                |
| Données administratives                   |                                                                                                    |                                               |                                          |                   |                |                |
| Gestion des coordonnées                   |                                                                                                    |                                               | -                                        |                   |                |                |
| 🗮 Catalogue                               | 0                                                                                                    | 0                                             | 0                                        | 0                 | 0              |                |
| Inscriptions                              | Inscription en a                                                                                                    | attente Inscription en cours de<br>validation | Validation du service<br>fait en attente | Facture a emettre | Dossier bloque |                |
| Validations du service fait               |                                                                                                    |                                               |                                          |                   |                |                |
| € Règlements                              |                                                                                                    |                                               |                                          |                   |                |                |
| مر Statistiques                           |                                                                                                    |                                               |                                          |                   |                |                |
| Assistance                                | Besoin d'informations complémentaires ?                                                                                            |                                               |                                          |                   |                |                |
|                                           | Consultez toutes les informations partagées entre les professionnels de la formation et la Caisse des dépôts sur le portail dédié. |                                               |                                          |                   |                |                |
|                                           | Accès à votre espace d'information                                                                                                 |                                               |                                          |                   |                |                |
|                                           |                                                                                                    |                                               |                                          |                   |                |                |
|                                           |                                                                                                    |                                               |                                          |                   |                |                |
|                                           | Conditions Générales d'Utilisation - Mentions légales - Protection des données personnelles - Accessibilité conformité RGAA        |                                               |                                          |                   |                |                |

## **BIENVENUE SUR EDOF!**